#### カスタムアレイ作成時の注意

カスタムアレイ用に選抜したProbeの大部分についてコピー数変化が見込まれる場合、 dye normalization用のprobe groupも別途含める必要があります。

#### その数は?

Minimum: Feature Extractionの機能上、全 available feature の <u>1% 以上</u>。 Recommend: もし可能であれば、244K フォーマットの場合<u>10%以上</u>が望ましいです。

#### その内容は?

non-aberrant がmajorであることが見込まれる領域、または常染色体にランダムに設定したプローブグループなどが望ましいです。

現在カスタムアレイ作成時、各常染色体からランダムに選択された "Agilent Normalization Probe group" を選択いただけます。(もちろん、このProbe groupを removeして、ユーザ様定義によるprobe groupをかわりに載せていただいても構 いません)

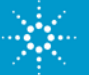

### カスタムアレイ作成時 画面例(例:Human)

| Create a Microarray Design f | rom Existing ProbeGro        | up(s)                                                     |                       |                     |                   |       |
|------------------------------|------------------------------|-----------------------------------------------------------|-----------------------|---------------------|-------------------|-------|
| 1. Select Species            | Select Probes ar             | Select Probes and Layout Options                          |                       |                     |                   |       |
| 2. Define Design             | Click add button to          | Click add button to select ProbeGroup(s) from the system. |                       |                     |                   |       |
| 3. Layout Probes             | Normalization Pro            | obe Group Details:                                        |                       |                     |                   | 1     |
| 4. Create ArrayDesign        | Select                       | and of only proteiner                                     | Probe Group name      |                     |                   |       |
|                              | Human CC                     | Human CGH 1k Agilent Normalization Probe Group            |                       |                     |                   |       |
|                              |                              |                                                           | Informa               | tion on Normalizati | on Probes Remove  | Add   |
|                              | Replicate Probe (            | Group Details:                                            |                       |                     |                   |       |
|                              | Select                       | Probe Group name                                          |                       |                     | Replicate         |       |
|                              |                              | <u>3H 1k Aqilent Replicate Probe Group</u>                | >                     | 5                   |                   |       |
|                              | Information on Replicate Pro |                                                           |                       |                     | ate Probes Remove | Add   |
|                              | Probe Group Deta             | ails:                                                     |                       |                     |                   |       |
|                              | Select                       | Probe Group name Cor                                      |                       | ontrol Type         | Replicate         |       |
|                              |                              |                                                           |                       |                     | Remove            | Add   |
|                              | Enable Microarra             | y Set Info:                                               |                       |                     |                   |       |
|                              | Fill Microarrays I           | ifo : 🗖                                                   |                       |                     |                   |       |
|                              | Probe Group To F             | ill Microarrav :                                          |                       |                     |                   |       |
| "Agilent Replica             | ate Probe group'             | ′は何か?                                                     |                       |                     |                   |       |
| 244K, 2x105K n               | nouse CGH cata               | llogue microarrayのレフ                                      | プリケートプロ               | ーブと同・               | 一。数值化後の           | )     |
| replicate probe              | %CVをwatchする                  | らなどQCの目安に用い                                               | ていただけま                | す。Agiler            | ntのrecommer       | ndです。 |
|                              | Number of Micro              | arrays per Slide: 2                                       | Percentage Filled:    |                     | 10.36             | 6242% |
|                              | Number of Slides             | C 1 I                                                     | Number of Available F | eatures:            | 9418              | 4     |

| Number of Sides:                    | 1          | Number of Available realures.                        | 94104 |
|-------------------------------------|------------|------------------------------------------------------|-------|
| Total Number of Features:           | 105072     | Number of User Controls:                             | 0     |
| Number of Agilent Controls:         | 4626       | Number of Features occupied by Normalization Probes: | 1262  |
| Percentage filled using fill array: | 10.36242 % | Number of Features occupied by Replicate Probes:     | 5000  |
|                                     |            |                                                      |       |

. . . . .

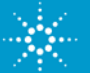

#### 各デフォルトProbe Groupに含まれるプローブ数

|   |        | Human, mouse  |           |   |
|---|--------|---------------|-----------|---|
|   |        | Normalization | Replicate |   |
|   | 1M     | 11K           | 1K        |   |
|   | 2x400K | 5K            | 1K        |   |
| < | 4x180K | ЗK            | 1K        |   |
|   | 8v60K  | 1K            | 1K 1      |   |
|   | 244K   | 3K            | 1K        |   |
|   | 2x105K | 1K            | 1K        |   |
|   | 4x44K  | 1K            | 300       |   |
|   | 8x15K  | 1K            | 300       | ) |

ソフトの不具合により

マウス4x180KフォーマットのみDefault表示がされな い状況です。ご了承ください。

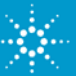

#### Mouse 4x180K の場合

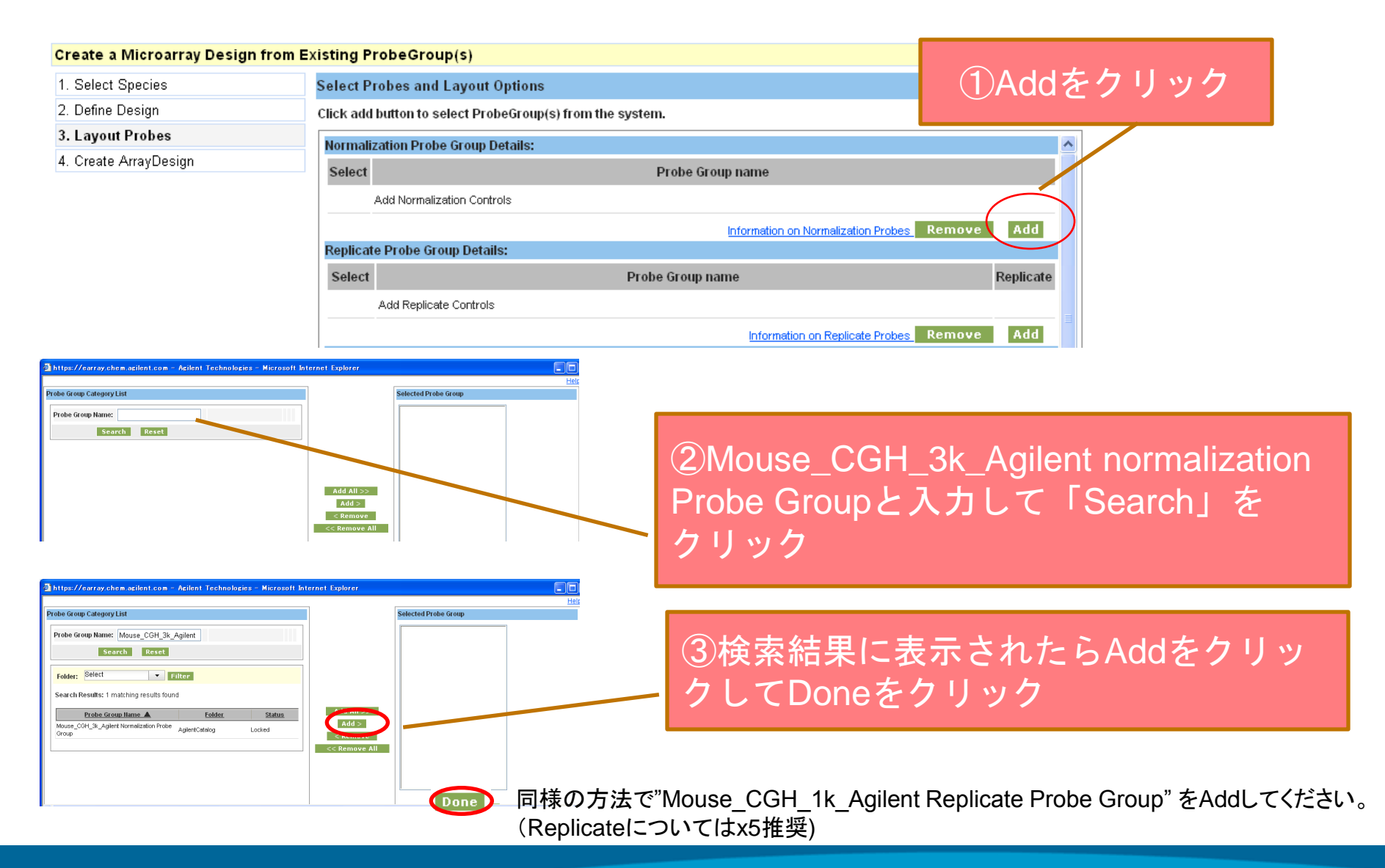

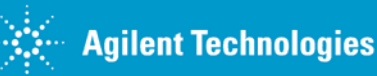

バイオアプリケーショングループ

#### 色素補正(Dye Normalization)の影響例

バイアス要因:

- 2つの色素のラベリング効率の相違
- スキャン時のレーザーパワーの違い

background-subtracted シグナルに dye normalization factorをかけることにより バイアスを補正する。

- 色素補正(正規化)における2つのステップ 1. 補正係数の計算に用いるフィーチャの選択 Rank Consistency Probes (majorityがnon-aberrantという前提)
  - 2. 補正係数の計算と各フィーチャへの適用 Linear

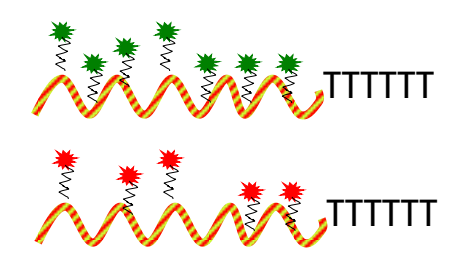

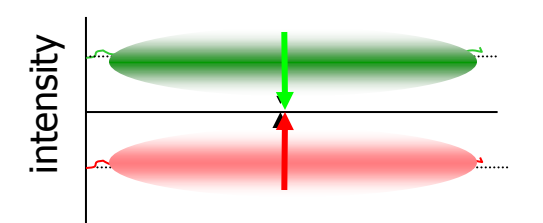

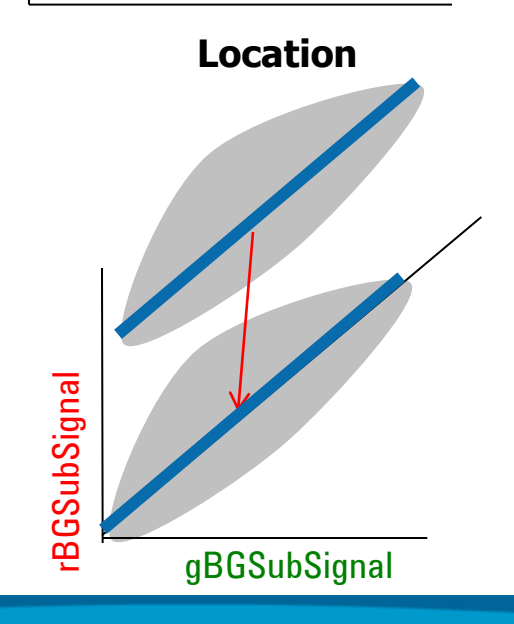

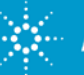

# 特定のGENELISTを使って DYE NORMALIZATIONする方法

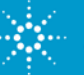

**Agilent Technologies** 

バイオアプリケーショングループ

2010/5/31

#### Feature Extractionのオプション コピー数不変の領域がmajorityでない場合(例:カスタムアレイ)

Use Rank Consistent List of Normalization Genes
 コピー数不変領域がmajorityである領域 "Normalization gene" \* をユーザ定義により選抜し、その部分で補正係数の計算に用いるフィーチャを選択(rank consistent listの作成)
 かつ補正係数を決定する

\* カスタムアレイ作成時、total のプローブ数の10%以上を推奨 (例 44K format の場合、4,400 probe以上) なお、Feature Extraction機能上では1%以上が必要

・Use List of Normalization Genes (defined in grid templates) 絶対に不変であるという領域が分かっている場合には、そのプローブで補正係数を決 定することもできます。(この場合はrank consistent listの作成は行われません)

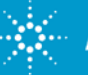

# 特定のGeneListを使ってDyeNormalizationする方法 ① GeneListを作成

左から ProbeName、GeneName、SystematicName を表記したテキストファイル形式 で作成 (Chromosome numberとStartで昇順に並びかえる)

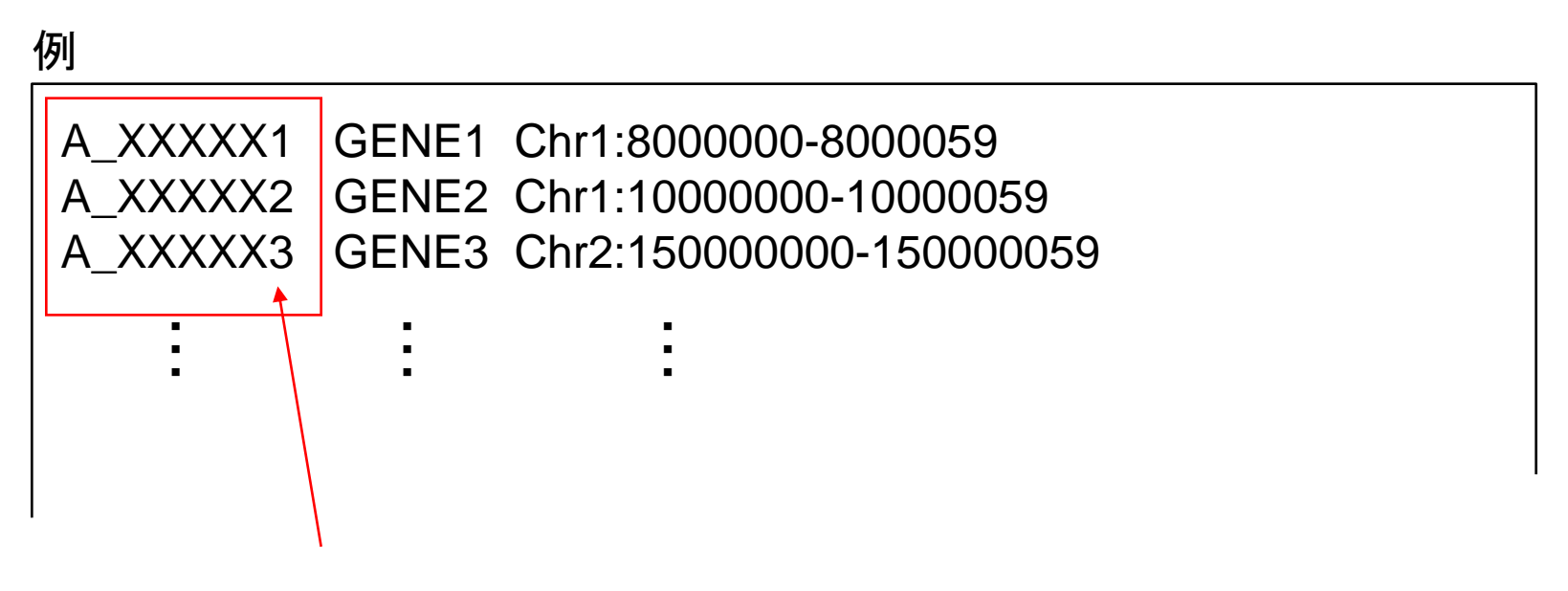

マイクロアレイのDesignFileと一致するProbeName

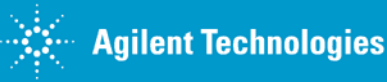

# 特定のGeneListを使ってDyeNormalizationする方法 ② FE Protocolの設定を変更

FE Protocolを選択し、 Correct Dye Biases > Dye Normalization Method >Use Rank Consistent List of Normalization Genes を選択

|                                                                                                    | 111                                                                                                    |                                                                                                    |
|----------------------------------------------------------------------------------------------------|----------------------------------------------------------------------------------------------------|----------------------------------------------------------------------------------------------------|
| FE Protocol Editor - CGH-v4_95_I                                                                                                    | Feb07                                                                                                    |                                                                                                    |
| Protocol Properties         Protocol Steps         Image: Place Grid         Image: Place Grid <tr< th=""><th><ul> <li>General</li> <li>Settings</li> <li>Dye Normalization Probe Selection Method Use Rank Consister<br/>Rank Tolerance Use Rank Consister<br/>Variable Rank Tolerance Use all Probes</li> <li>Max Number Ranked Probes</li> <li>Max Number Ranked Probes</li> <li>Max Rumber Ranked Probes</li> <li>Max Rumber Ranked Probes</li> <li>Max Number Ranked Probes</li> <li>Max Number Ranked Probes</li> <li>Max Number Ranked Probes</li> <li>Max Rumber Ranked Probes</li> <li>Max Rum Probes</li> <li>Max Rum Probes</li> <li>Max Rumber Ranked Rumber Ranked Rumber Ranked Rumber Ranked Rumber Ranked Rumber Ranked Rumber Ranked Rumber Ranked Rumber Ranked Rumber Ranked Rumber Ranked Rumber Ranked Rumber Ranked Rumber Ranked Rumber Ranked Rumber Ranked Rumber Ranked Rumber Ranked Rumber Ranked Rumber Ranked Rumber Ranked Rumber</li></ul></th><th>Insistent Probes Int Probes Int Probes Int Content (defined in grid template) Int List of Normalization Genes IndSignificantSignals IndSignificantSignals</th></tr<> | <ul> <li>General</li> <li>Settings</li> <li>Dye Normalization Probe Selection Method Use Rank Consister<br/>Rank Tolerance Use Rank Consister<br/>Variable Rank Tolerance Use all Probes</li> <li>Max Number Ranked Probes</li> <li>Max Number Ranked Probes</li> <li>Max Rumber Ranked Probes</li> <li>Max Rumber Ranked Probes</li> <li>Max Number Ranked Probes</li> <li>Max Number Ranked Probes</li> <li>Max Number Ranked Probes</li> <li>Max Rumber Ranked Probes</li> <li>Max Rum Probes</li> <li>Max Rum Probes</li> <li>Max Rumber Ranked Rumber Ranked Rumber Ranked Rumber Ranked Rumber Ranked Rumber Ranked Rumber Ranked Rumber Ranked Rumber Ranked Rumber Ranked Rumber Ranked Rumber Ranked Rumber Ranked Rumber Ranked Rumber Ranked Rumber Ranked Rumber Ranked Rumber Ranked Rumber Ranked Rumber Ranked Rumber Ranked Rumber</li></ul> | Insistent Probes Int Probes Int Probes Int Content (defined in grid template) Int List of Normalization Genes IndSignificantSignals IndSignificantSignals |
|                                                                                                    | Method to select reatures used for measuring dye bias                                                                                                    | Add New FE Protocol Protocol name: CGH-v4_95_Feb07_2                                                                                                    |
|                                                                                                    | Save As…にて異なる名前で保存                                                                                                    | Save as permanent read only OK Cancel                                                                                                    |

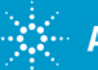

# 特定のGeneListを使ってDyeNormalizationする方法 ③ ②で作成したFE Protocolを選択

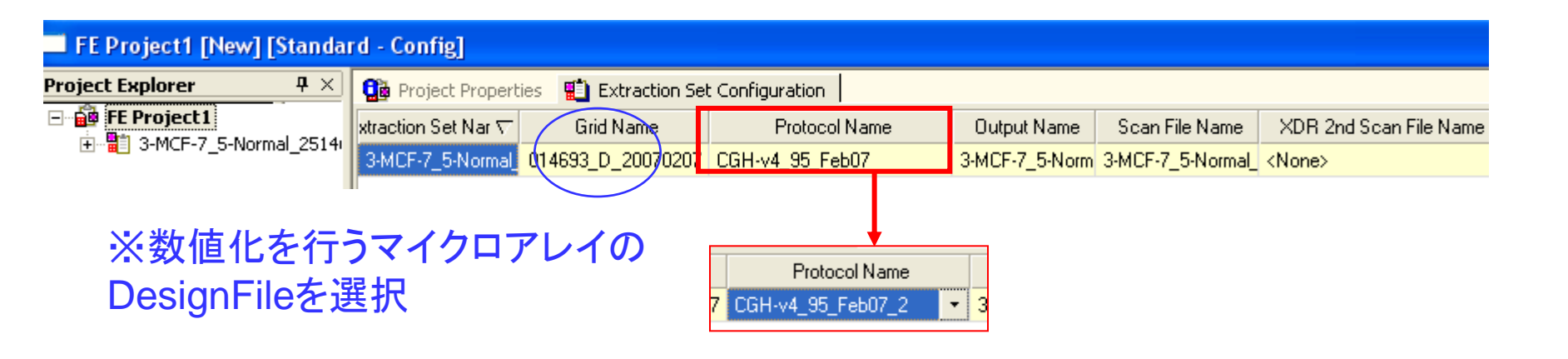

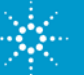

# 特定のGeneListを使ってDyeNormalizationする方法 ④ GeneListの選択 その1

Project Properties > Other > External DyeNorm List File > 作成したGeneListをOpen

| FE Project1 [New] [Standard - Config]                                                                                                    |                                    |                                    |                          |      |                               |                |                        |  |
|----------------------------------------------------------------------------------------------------|------------------------------------|------------------------------------|--------------------------|------|-------------------------------|----------------|------------------------|--|
| Project Explorer $	extsf{Project} 	imes 	imes 	i$ | 😭 Project Propertie:               | s 📋 Extraction Se                  | t Configuration          |      |                               |                |                        |  |
| E FE Project 1                                                                                                    | xtraction Set Nar 🗸                | Grid Name                          | Protocol N               | lame | Output Name                   | Scan File Name | XDR 2nd Scan File Name |  |
|                                                                                                    | 3-MCE-7 5-Norr                     | roject Properties 📲 Extra          | action Set Configuration |      |                               |                | 4 Þ                    |  |
|                                                                                                    | 🗖 🖬 🖬                              | eneral                             |                          |      |                               |                |                        |  |
|                                                                                                    | Operator                           |                                    |                          |      | Unknown                       |                |                        |  |
|                                                                                                    | 🖃 Input                            |                                    |                          |      |                               |                |                        |  |
|                                                                                                    | Number of Extraction Sets Included |                                    |                          |      | 1                             |                |                        |  |
|                                                                                                    |                                    | itput and Data Transfer            |                          |      |                               |                |                        |  |
|                                                                                                    | Outputs                            |                                    |                          |      |                               |                |                        |  |
|                                                                                                    | Ð                                  | MAGE                               |                          |      | Local file only               |                |                        |  |
|                                                                                                    |                                    | JPEG                               |                          |      | Local file only               |                |                        |  |
|                                                                                                    | ±                                  | TEXT                               |                          |      | Local file only               |                |                        |  |
|                                                                                                    |                                    | Visual Results                     |                          |      | Local file only               |                |                        |  |
|                                                                                                    |                                    | Grid                               |                          |      | Local RDE file only           |                |                        |  |
|                                                                                                    |                                    | ETD Send Tiff File                 |                          |      | Eucai PDF file offiy<br>Falce |                |                        |  |
|                                                                                                    |                                    | r i File Folder                    |                          |      |                               |                |                        |  |
|                                                                                                    | Same ûs Image                      |                                    |                          | True |                               |                |                        |  |
|                                                                                                    |                                    | Results Folder                     |                          |      |                               |                |                        |  |
|                                                                                                    | FTP Setting                        |                                    |                          |      |                               |                |                        |  |
|                                                                                                    |                                    | Automatic Protocol Assignment      |                          |      |                               |                |                        |  |
|                                                                                                    | Hig                                | Highest Priority Default Protocol  |                          |      | Grid Template Default         |                |                        |  |
|                                                                                                    |                                    | oject Default Protocol             |                          |      |                               |                |                        |  |
|                                                                                                    | E Au                               | Automatic Grid Template Assignment |                          |      |                               |                |                        |  |
|                                                                                                    | Us                                 | Use Grid file if available         |                          |      | False                         |                |                        |  |
|                                                                                                    | E 00                               | her                                |                          |      |                               |                |                        |  |
|                                                                                                    | Q                                  | Metric Set                         |                          |      |                               | <b>_</b>       |                        |  |
|                                                                                                    | Ex                                 | External DyeNorm List File         |                          |      |                               |                | リツク(ヨリ                 |  |
|                                                                                                    | 01                                 | erwrite Previous Results           |                          |      | False                         | ·              |                        |  |

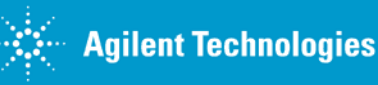

## 特定のGeneListを使ってDyeNormalizationする方法 ④ GeneListの選択 その2

数値化を行うマイクロアレイのDesignFile を選択

> Default DyeNoem GeneList >Browse File...

> 作成したGeneListを選択 > リスト上にGeneList 名が表示されるので選択

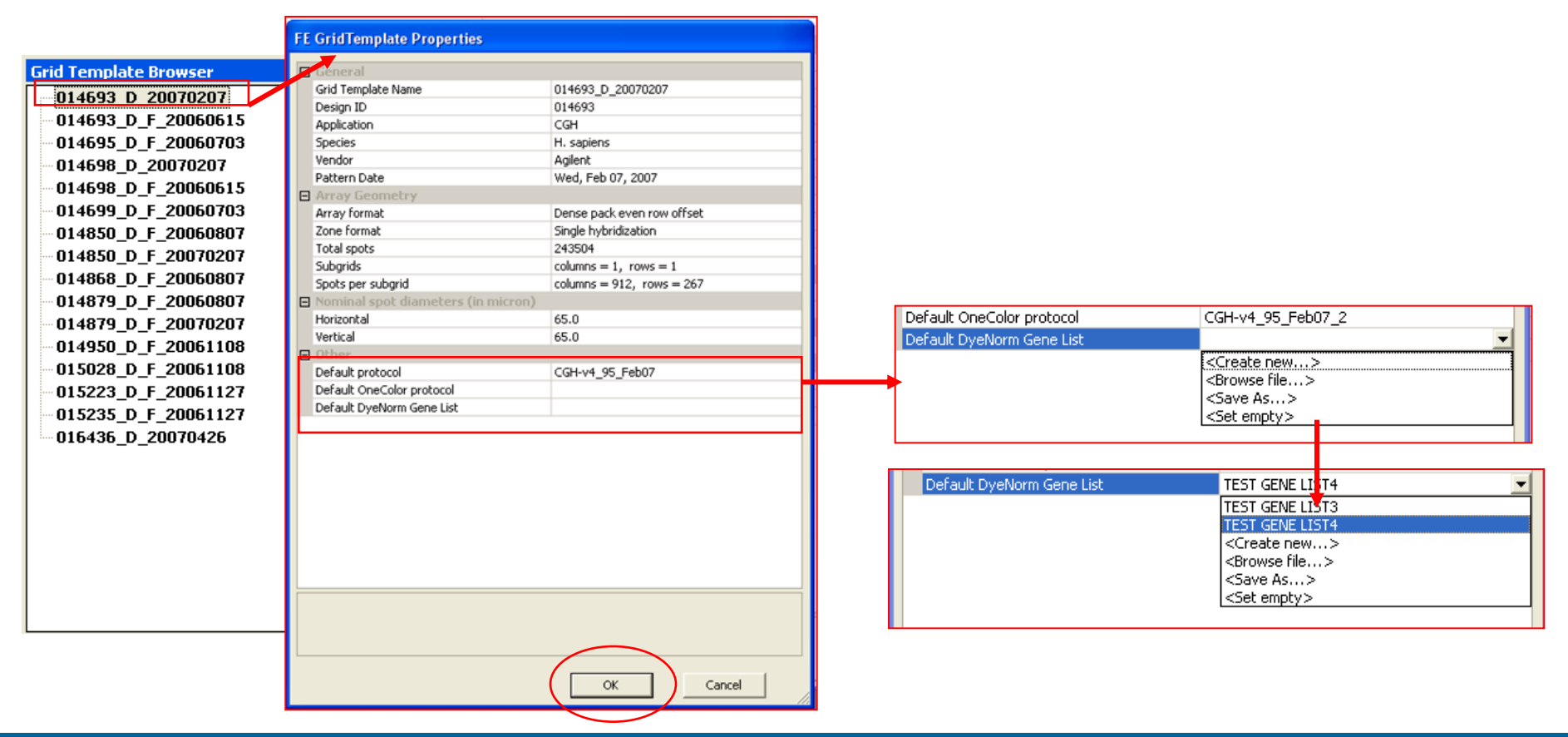

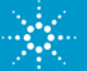

# カスタムアレイ作成時のdefaultのAgilent Normalization Probe(p.2)情報を取得する方法 Step 1. eArrayのProbe Groupの画面を表示します

| Probe Groupを選択                                                               | CGHを選択                     |
|------------------------------------------------------------------------------|----------------------------|
|                                                                              |                            |
| Agilent Technologies<br>eArray                                               | Helt   Relea<br>Welcome Yu |
| Home Microarrey Probe Group Probe My Account Data Search Browse Probe Groups | CGH                        |
| Probe Group Name:                                                            | Folder: All                |
| Keyword Info :                                                               | High Density:              |
| Search Reset A                                                               | advance Search             |

eArray Contact/Support\* eArray Terms of Use\* FAQ\* © Copyright Agilent Technologies, Inc. 2002-2010

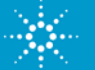

バイオアプリケーショングループ

#### カスタムアレイ作成時のdefaultのAgilent Normalization Probe(p.2)情報を取得する方法 Step 2 Probe Groupを検索します。 例:human 1M のカスタムアレイのデフォルトのノーマライゼーションプローブグループ の場合 Human\_CGH\_1k\_Agilent normalization Probe Group プローブの数を入力します。 マイクロアレイのフォーマットにより 異なります。数字につきましてはp.3を参照。 **Agilent Technologies** Help | Relea 上記のような名前をProbe Group Nameに eArray i Workspa Welcome Y 入力します CGH Home Microarray Probe G Probe My Account Data All Probe Group Name: Folder: Include subfolders AII Keyword Info: High Density: • Search Reset Advance Search Searchをクリック eArray Contact/Support\* eArray Terms of Use\* FAQ\* © Copyright Agilent Technologies, Inc. 2002-2010

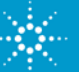

バイオアプリケーショングループ

# カスタムアレイ作成時のdefaultのAgilent Normalization Probe(p.2)情報を取得する方法 Step 3. 情報をダウンロードします

|                                                                                                 | Select type to download Info                                                                                                    |
|-------------------------------------------------------------------------------------------------|----------------------------------------------------------------------------------------------------|
|                                                                                                 | ⊙ TDT                                                                                                    |
| Agilent lechnologies                                                                            | ○ FASTA                                                                                                    |
| Workspace Collaboration Public                                                                  | ○ COMPLETE e                                                                                                    |
|                                                                                                 |                                                                                                    |
| Home Microarray Probe Group Probe My Account Data                                               | ○ BED                                                                                                    |
| Search Browse Probe Groups                                                                      | Download Close                                                                                                    |
| Probe Group Name: Iormalization Probe Group Folder:                                             | If you have difficulty downloading the desired file, hold down<br>the <ctrl> key until a File Download dialog box appears. This</ctrl> |
| Keyword Info: High Density:                                                                     | bypasses pop-up blocking software.                                                                                                    |
| Downloadをクリック後、<br>形式を選択して、ダウンロードしてくだる                                                          | さい。                                                                                                    |
| Search Results: 1 matching results found       Share     Compare     Create Microarray     Move |                                                                                                    |
| Probe Group Name ▲         No. of Probes         High Density         Folder                    | Status Created Date Ac                                                                                                    |
|                                                                                                 | Locked 25 Feb 2000 Corrul Mark Boundard                                                                                                |
| Group 11488 true AgilentCatalog                                                                 | Locked 25-Peb-2009 Copy   View   Download                                                                                              |

eArray Contact/Support\* eArray Terms of Use\* FAQ\* © Copyright Agilent Technologies, Inc. 2002-2010

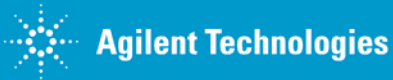

Heln